## Accès à vos résultats sur ClariWeb

## 1<sup>ère</sup> connexion :

Vous allez recevoir un 1<sup>er</sup> mail pour la création de votre compte puis un 2<sup>ème</sup> pour accéder à vos résultats :

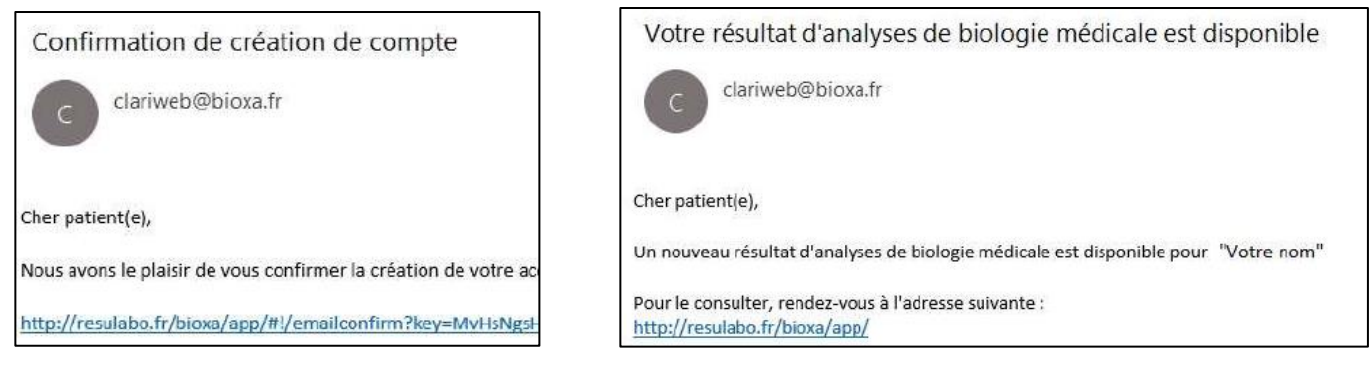

## Identifiant et mot de passe :

| Lak                                                                                                    | ooratoii | re BIOXA                                                                       |                   |
|----------------------------------------------------------------------------------------------------|----------|--------------------------------------------------------------------------------|-------------------|
|                                                                                                    |          | Serveur de résultats                                                           |                   |
| Je souhaite consulter mes résultats                                                                                      |          | Lidentifiant                                                                   |                   |
| Les résultats sont disponibles pendant une durée limitée. Pensez à les télécharger ou à les imprimer pour les conserver. | >        | A   Mot de passe     Première connexion / Mot de passe oublié     Se connecter | <i><b>4</b></i> ) |

Si vous êtes venus au laboratoire : la secrétaire vous a remis vos identifiant et mot de passe temporaire pour vous connecter

### Si vous n'êtes pas venus au laboratoire :

- → Cliquez sur « Première connexion »
- → Saisissez votre identité : Prénom (première lettre en Majuscule) et NOM (en MAJUSCULE) + Date de naissance
- → Cliquer sur « Demander un nouveau mot de passe »
- → Vous allez recevoir un code d'activation de votre compte par SMS : code à indiquer sur la page internet qui s'ouvre. **ATTENTION LE CODE N'EST VALABLE QUE QUELQUES MINUTES**

| e passe                       |                                                                          |                                                                                   |
|-------------------------------|--------------------------------------------------------------------------|-----------------------------------------------------------------------------------|
| ı mot de passe, nous allons v | ous envoyer un code de véri                                              | ification par SM                                                                  |
|                               |                                                                          |                                                                                   |
|                               |                                                                          |                                                                                   |
| jj/mm/aaaa                    | D                                                                        |                                                                                   |
| ı mot de passe                |                                                                          |                                                                                   |
|                               | e passe<br>u mot de passe, nous allons v<br>jj/mm/aaaa<br>u mot de passe | e passe<br>u mot de passe, nous allons vous envoyer un code de véri<br>jj/mm/aaaa |

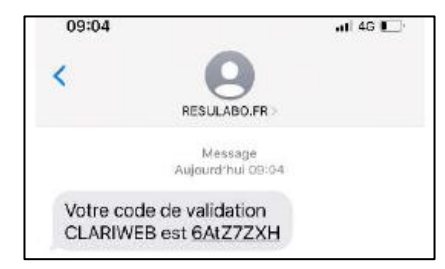

→ Vous serez ensuite invités à modifier votre mot de passe temporaire pour le personnaliser en respectant les critères indiqués.

### Accès aux résultats :

Vous pouvez vous connecter en utilisant votre nouveau mot de passe. Identifiant = votre adresse mail

#### $\Rightarrow$ Vous avez maintenant accès à vos résultats.

Attention : les résultats sont disponibles pendant une durée limitée. Nous vous conseillons de les télécharger pour les conserver.

# Accès à vos résultats sur ClariWeb AVEC la même adresse mail qu'un autre patient

- Accéder à la page d'accueil de la plateforme des résultats en ligne via l'adresse suivante : <u>https://resulabo.fr/bioxa</u>
- Cliquer sur « Première connexion / Mot de passe oublié »

| Serveur de résultats                     |   |
|------------------------------------------|---|
| Lidentifiant                             |   |
| At Mot de passe                          | Ð |
| Première connexion / Mot de passe oublié |   |
| Se connecter                             |   |
|                                          |   |

- Saisissez votre identité : Prénom (première lettre en Majuscule) et NOM (en MAJUSCULE) + Date de naissance
- Cliquer sur « Demander un nouveau mot de passe »
- Vous allez recevoir un code d'activation de votre compte par SMS : code à indiquer sur la page internet qui s'ouvre. ATTENTION LE CODE N'EST VALABLE QUE QUELQUES MINUTES

| Prenom                     |                                         |                 |         |
|----------------------------|-----------------------------------------|-----------------|---------|
| Nom de famille             |                                         |                 |         |
| Date de naissance jj/      | mm/aaaa                                 |                 |         |
| Demander un nouveau m      | ot de passe                             |                 |         |
|                            |                                         |                 | Étape 1 |
|                            |                                         |                 |         |
|                            |                                         |                 |         |
| V Un code de validation vo | sus a été envoyé par SMS au numéro terr | ninant par *129 |         |
| Un code de validation vo   | sus a été envoyé par SMS au numéro terr | ninant par *129 |         |

- Vous serez ensuite invités à modifier votre mot de passe temporaire pour le personnaliser en respectant les critères indiqués.
- Vous pouvez maintenant vous connecter avec la même adresse mail qu'un autre patient mais avec votre mot de passe personnel : c'est ce mot de passe qui permettra de différencier 2 comptes ayant pour identifiant la même adresse mail.